# » Help Manual

Management > Pending Authorization >

### Index

» Pending Authorization

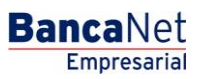

Management > Pending Authorization >

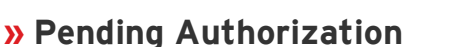

### What is on this page?

On this page you can Consult, Authorize or Decline all the operations you perform on BancaNet Empresarial.

- Management
  - Functions (Add, Delete/Modification)
  - User Management (Add, Delete/Modification, Change of Status)
  - o NetKey Management
  - o Remove Own Accounts
- Transfers and Payments
  - o Own Accounts
    - o Other Accounts (Interbank, Payment Orders, Banamex Third Parties)
    - Payment for Services
    - Payments to TDC
- Taxes and Contributions
  - Payment to GDF
  - o Payment to SUA
  - Referenced Taxes
- Investments
  - o On Demand
  - o Promissory Note
  - Horizonte Funds
  - o Banamex Funds

#### How can I access the information that interests me?

The page consists of the following sections:

#### 1. Management

- Accounts
  - Authorize/Decline selection column: Here you can select up to 10 records per page, which you can authorize or Decline so long as your operations have "Pending Authorization" or "Missing Second Signature" status.
  - o Operation Type
    - Remove Own Account
  - Alias: provide the Alias of the account.
  - $\circ$  Issue Date: Shows the date on which the operation was carried out.
  - $\circ~$  Due Date: Shows the date by which you can authorize the operation; if you do not authorize by that date, the operation will be automatically cancelled.
  - $\circ$  Status: Shows the current status of the operation.
    - Pending Authorization
    - Missing Second Signature
    - Applied
    - Declined

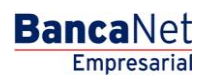

Management > Pending Authorization >

Page 3

- When you click the "Accept" button, a confirmation window will appear showing the operations you wish to Authorize or Decline; "Cancel" and "Continue" buttons appear at the bottom.
  - The "Cancel" button closes the window and cancels the operation (Authorize/Decline).
  - The "Continue" button will ask you to enter a Challenge to enable the operation (Authorize/Decline).
  - Users
- $\circ\,$  Detail Arrow: When you click on the arrow, additional information will appear on the selected operation.
  - The following links are shown for the Add User operation:
    - Show detail link: opens a window providing details of the selected operation. This link only appears with **"Pending Authorization"** or **"Missing Second Signature**" status.
    - See status link: opens a window providing details of the selected operation. This link only appears with "Applied" status.
- Authorize/Decline selection column: Here you can select up to 10 records per page, which you can authorize or Decline so long as your operations have "Pending Authorization" or "Missing Second Signature" status.
- $\circ$  Operation Type
  - Remove User
  - Change User Status
  - Remove and request NetKey
  - Remove NetKey
  - Modify Contact Information
  - Change Personal Information
  - Assign and Reassign NetKey
  - Add User
- $\circ~$  User Name: shows the Representative Number and the full name of the user for whom the modification is being made.
- $\circ$  Issue Date: Shows the date on which the operation was carried out.
- $\circ~$  Due Date: Shows the date by which you can authorize the operation; if you do not authorize by that date, the operation will be automatically cancelled.
- $\circ$   $\,$  Status: Shows the current status of the operation.
  - Pending Authorization
  - Missing Second Signature
  - Applied
  - Declined
- When you click the "Accept" button, a confirmation window will appear showing the operations you wish to Authorize or Decline; "Cancel" and "Continue" buttons appear at the bottom.
  - The "Cancel" button closes the window and cancels the operation (Authorize/Decline).
  - The "Continue" button will ask you to enter a Challenge to enable the operation (Authorize/Decline).

Management > Pending Authorization >

Page 4

- Functions
  - $\circ\,$  Detail Arrow: When you click on the arrow, additional information will appear on the selected operation.
  - Authorize/Decline selection column: Here you can select up to 10 records per page, which you can authorize or Decline so long as your operations have "Pending Authorization" or "Missing Second Signature" status.
  - $\circ~$  User Name: shows the Representative Number and the full name of the user for whom the modification is being made.
  - $\circ$  Issue Date: Shows the date on which the operation was carried out.
  - $\circ~$  Due Date: Shows the date by which you can authorize the operation; if you do not authorize by that date, the operation will be automatically cancelled.
  - Status: Shows the current status of the operation.
    - Pending Authorization
    - Missing Second Signature
    - Applied
    - Declined
  - Show detail link: opens a window providing details of the selected operation. This link only appears with **"Pending Authorization"** or **"Missing Second Signature**" status.
  - See status link: opens a window providing details of the selected operation. This link only appears with **"Applied"** status.
  - When you click the "Accept" button, a confirmation window will appear showing the operations you wish to Authorize or Decline; "Cancel" and "Continue" buttons appear at the bottom.
    - The "Cancel" button closes the window and cancels the operation (Authorize/Decline).
    - The "Continue" button will ask you to enter a Challenge to enable the operation (Authorize/Decline).

#### 2. Transfers and Payments

- Individual
  - o "Detail" Arrow 🛨
    - Name
    - Captured By
    - User 1
    - Time scheduled
    - Numeric reference
    - Alphanumeric reference
  - Authorize/Decline selection column: Here you can select up to 10 records per page, which you can authorize or decline so long as your operations have "Pending Authorization" or "Missing Second Signature" status, together with the functions and amounts (individual, joint, operable) necessary to carry out this operation.
  - Operation Type:

Management > Pending Authorization >

- Banamex
- Other Accounts
- Credit Cards
- Services
- Withdrawal account: Select the account from the list; it will show the account number and the corresponding balance.
- Deposit account: Shows the details of the account to be credited (account number, card number, IBAN or the commercial name of the service to be paid).
- Amount: Shows the amount of the operation.
- $\circ\,$  Scheduled date: Shows the date on which the operation will be applied once it has been authorized.
- Status: Shows the current status of the operation.
  - When you click the "Accept" button, a confirmation window will appear showing the operations you wish to Authorize or Decline; "Cancel" and "Continue" buttons appear at the bottom.
    - The "Cancel" button closes the window and cancels the operation (Authorize/Decline).
    - The "Continue" button will ask you to enter a Challenge to enable the operation (Authorize/Decline).

#### **3. Taxes and Contributions**

Contributions: The information is presented in the following manner:

- *Detail* Arrow: The following information will appear when you click on this arrow:
  - o Name
  - Captured By
- Authorize/Decline selection column: Here you can select up to 10 records per page, which you can authorize or decline so long as your operations have **"Pending Authorization"** or **"Missing Second Signature**" status, together with the functions and amounts (individual, joint, operable) necessary to carry out this operation.
- Operation Type
- Withdrawal account: Shows the account number by means of the link; the details will appear when it is clicked.
- Amount: Shows the amount of the operation.
- Scheduled date
- Status: Shows the status of the operation.
- When you click the "Accept" button, a confirmation window will appear showing the operations you wish to Authorize or Decline; "Cancel" and "Continue" buttons appear at the bottom.
  - The "Cancel" button closes the window and cancels the operation (Authorize/Decline).
  - The "Continue" button will ask you to enter a Challenge to enable the operation (Authorize/Decline).

Management > Pending Authorization >

Page 6

Empresarial

**Banca**Net

#### 4. Investments

- Individual
  - o "Detail" Arrow 🛨
    - Captured By
    - Authorizer 1
    - Time scheduled
  - Authorize/Decline selection column: Here you can select up to 10 records per page, which you can authorize or decline so long as your operations have "Pending Authorization" or "Missing Second Signature" status, together with the functions and amounts (individual, joint, operable) necessary to carry out this operation.
  - Operation Type:
    - On Demand
    - Horizonte Funds
  - Withdrawal account: shows the account number.
  - $\circ$  Deposit account: Shows the details of the account to be credited.
  - Amount: Shows the amount of the operation.
  - o Currency
  - $\circ\,$  Scheduled date: Shows the date on which the operation will be applied once it has been authorized.
  - Status: Shows the current status of the operation.
    - When you click the "Accept" button, a confirmation window will appear showing the operations you wish to Authorize or Decline; "Cancel" and "Continue" buttons appear at the bottom.
      - The "Cancel" button closes the window and cancels the operation (Authorize/Decline).
      - The "Continue" button will ask you to enter a Challenge to enable the operation (Authorize/Decline).